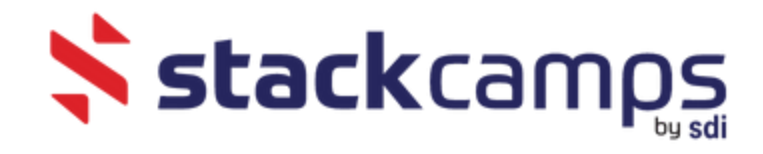

## Uploading documents to your profile.

- 1. Proceed to your program website.
- 2. Login into your account, via 'Login' in the top right hand corner.
  - a. Your user name is the email you used to register.
- 3. Once logged in, please select the pencil to the right of the participant's name

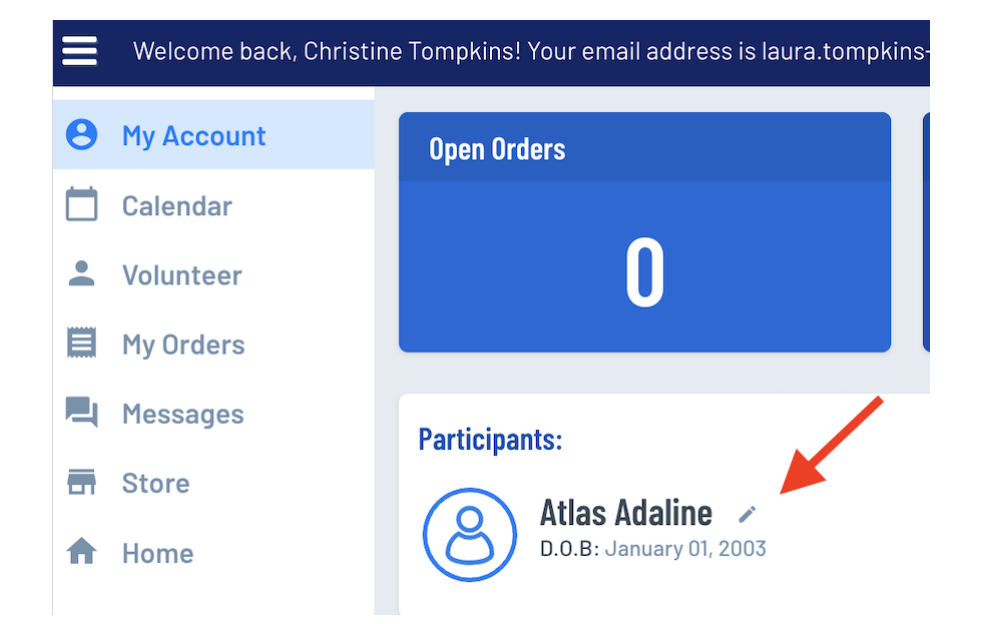

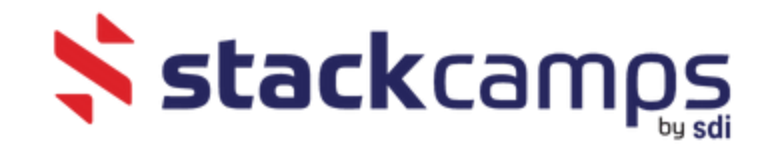

4. Here you can upload your required documents.

## **Player Information**

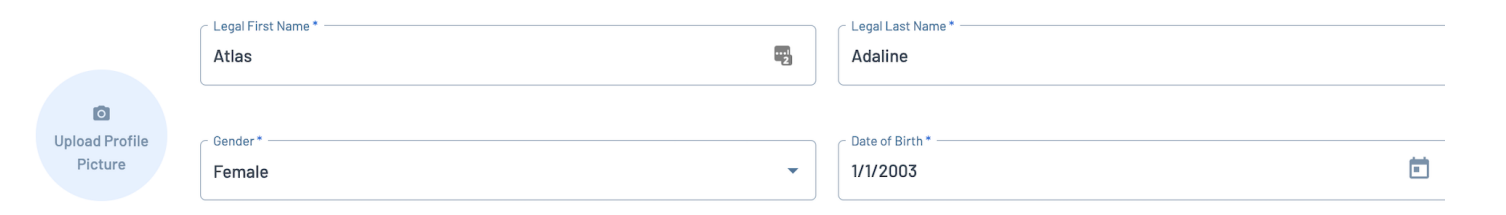

## **Address Information**

| State*   Alabama     ZIP*   55555     University Camps - Bring to camp or Upload     Required Documents for Participation *     ✓ Accepted     Only.doc,.xls,.jpegtxt,.docx,.xlsx,.pngpdf,.jpggif files allowed. Max file size 10H                 |                        |
|----------------------------------------------------------------------------------------------------|------------------------|
| University Camps - Bring to camp or Upload Required Documents for Participation *  Accepted CAMP & CLINIC RELEASE & CONSENT FORM - Upload Documents upload) Only.doc, xls, jpeg.txt, docx, xlsx, png.pdf, jpg.gif files allowed. Max file size 10M |                        |
| Accepted upload)<br>Only.doc, .xls, .jpeg, .txt, .docx, .xlsx, .png, .pdf, .jpg, .gif files allowed. Max file size 10M                                                                                                    | nts (You may return to |
|                                                                                                    | e 10MB                 |
| CAMPS & CLINICS SPORTS MEDICINE INFORMATION SHEET - Upload Documents (You     may return to upload)                                                                                                    | e 10MB                 |

< Back to My Account

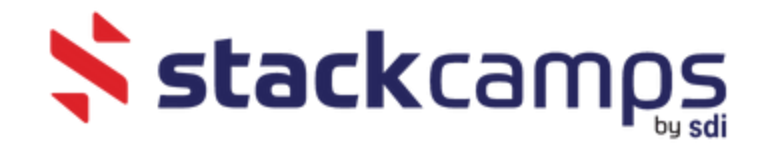

5. Follow the preceding steps to upload your documents.

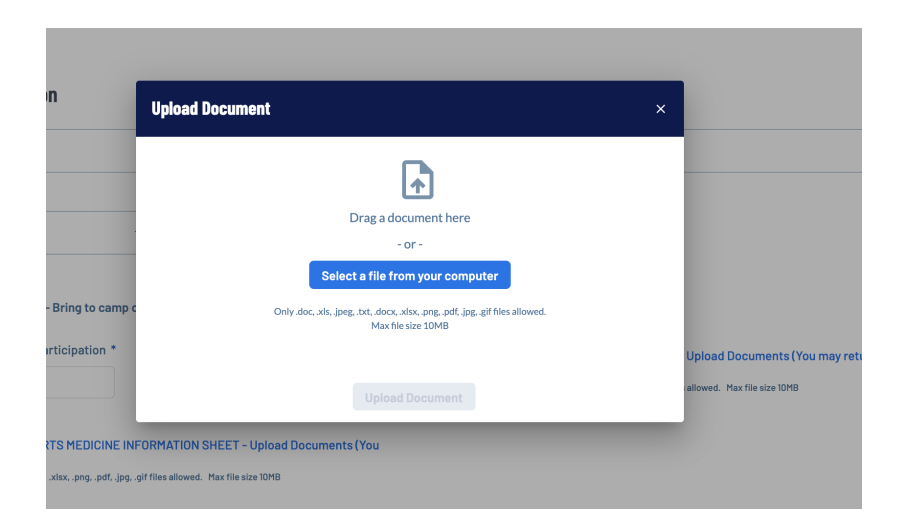

6. Once the document is uploaded you will see it attached to your profile

## Address Information

| 123 Test                                                                                                    | Main                                                                                                    |
|----------------------------------------------------------------------------------------------------|----------------------------------------------------------------------------------------------------|
| State* Zup** 55555                                                                                                 |                                                                                                    |
| University Camps - Bring to camp or Upload                                                                         |                                                                                                    |
| Required Documents for Participation *                                                                             | CAMP & CLINIC RELEASE & CONSENT FORM – Upload Documents (You may return to<br>upload)     Only.doc, xls, jpeg. bt.tdocx, xlsx, png. pdf. jpg. gif files allowed. Max file size 10MB |
| CAMPS & CLINICS SPORTS MEDICINE INFORMATION SHEET  Upload Documents (You may return to upload)  Stackcamps-stacked | x                                                                                                    |
| < Back to My Account                                                                                               | Save                                                                                                    |